## Step-by-step instructions – Registering for an OPS Portal Account (Building/Fire Permits)

- 1) Click this link to go to our <u>OPS Portal</u>.
- 2) Select the "Register for an Account" link at the top right of the webpage.

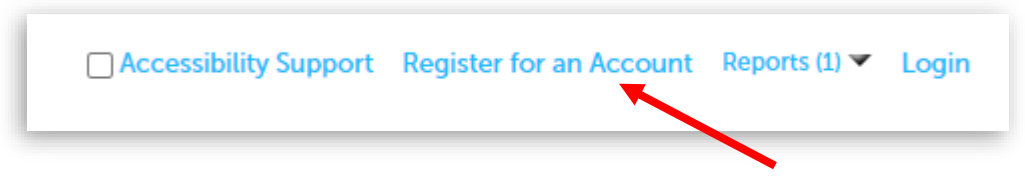

3) Read through the disclaimer, then select the box next to "I agree to the". Then, select the "Continue Registration" button.

| General Di  | sclaimer                                                                   |   |
|-------------|----------------------------------------------------------------------------|---|
| While the C | ity of Roseville attempts to keep its Web information accurate and         |   |
| timely, the | City neither warrants nor makes representations as to the functionality    |   |
| or conditio | n of this web site, its suitability for use, freedom from interruptions or |   |
| been comp   | iled from a variety of sources and are subject to change without notice    | e |
| from the Ci | ty of Roseville as a result of updates and corrections.                    |   |
|             |                                                                            |   |

4) Complete "Login Information" fields, then click the "Add New" button under "Contact Information".

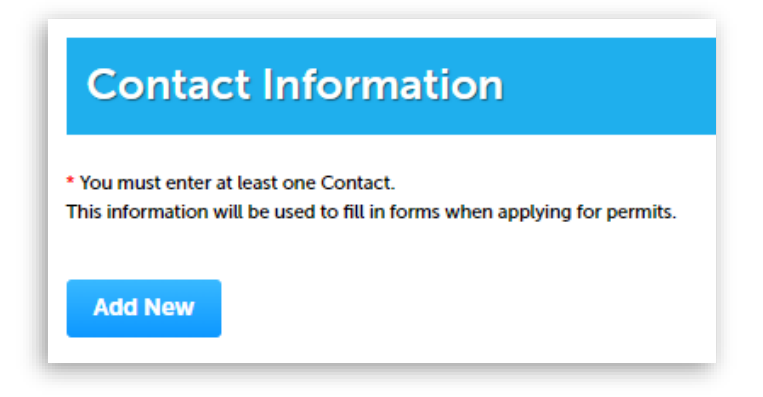

5) Select the appropriate contact type, then click the "Continue" button.

| Se                                                                                                    | Select Contact Type                                                                                                    |  |  |
|----------------------------------------------------------------------------------------------------|----------------------------------------------------------------------------------------------------|--|--|
| * Ту                                                                                                    |                                                                                                    |  |  |
|                                                                                                    | -Select 🔻                                                                                                    |  |  |
|                                                                                                    | -Select                                                                                                    |  |  |
| Α                                                                                                    | pplicant                                                                                                    |  |  |
| A<br>B<br>B<br>C<br>C<br>C<br>C<br>C<br>C<br>C<br>D<br>E<br>E<br>F<br>i<br>I<br>r<br>L<br>L<br>i<br>O<br>P | rchitect   withorized Agent   uthorized Agent   illing   uilder   usiness Owner   ity Planner   omplainant   ontact   orporate   eveloper   mergency Contact   ngineer   acility Staff   ndividual   andowner   andscape Architect   rganization |  |  |

- 6) Complete all "Contact Information" fields and then click the "Continue" button.
- 7) Should you need assistance accessing your account, please contact us at (916) 774-5332 or <u>OPS@roseville.ca.us</u>. We will ask you for the email address you used to set up your account.